#### 1. Your FirstGiving account

- a. Create your FirstGiving MyMitzvahProject account by completing the requested information
- **b.** Click next

|                                   |                               | CAMP RAMAH IN NEW ENGLAND                                                                   |
|-----------------------------------|-------------------------------|---------------------------------------------------------------------------------------------|
| Email address                     |                               | Need bein?                                                                                  |
| name@example.com                  |                               | Sign in with email support@firstgiving.com                                                  |
| Name                              |                               | 877.385.2949                                                                                |
| First                             | Last                          | G Sign in via Facebook                                                                      |
| Billing address                   |                               | We're committed to providing the best fundra<br>donation experiences for you. This includes |
| Address line 1                    |                               | security and privacy of your information.                                                   |
| City Stat                         | e 🖸 ZIP code                  |                                                                                             |
|                                   |                               |                                                                                             |
| United                            | States 📀                      |                                                                                             |
|                                   |                               |                                                                                             |
| Choose a password                 |                               |                                                                                             |
| Password                          |                               |                                                                                             |
| Detune nassword                   |                               |                                                                                             |
| Retype password                   |                               |                                                                                             |
| By continuing, you agree to First | Giving's terms and conditions |                                                                                             |
|                                   |                               | Nove                                                                                        |
|                                   |                               | INEXL                                                                                       |
|                                   |                               |                                                                                             |
|                                   |                               |                                                                                             |
| Choose a nonprofit                |                               |                                                                                             |
| Choose a nonprofit                |                               |                                                                                             |

#### 2. Choose a Nonprofit

- a. Select Camp Ramah in New England (Norwood, MA)
- b. Click next

| Your FirstGiving account                                                                      | (Logged in as minay Golastein : <u>Norminay Golastein</u> ?) | CAMP RAMAH IN NEW ENGLAND                                                                                                    |
|-----------------------------------------------------------------------------------------------|--------------------------------------------------------------|----------------------------------------------------------------------------------------------------|
| Choose a nonprofit                                                                            |                                                              | Need help?                                                                                                    |
| Select a Nonprofit                                                                            |                                                              | 877.385.2949                                                                                                    |
| Camp Ramah In New England (Norwood, MA)     Can't find your nonprofit? <u>Contact us here</u> | Next                                                         | This site is 100% secure<br>We're committed to providing the best fundraising and<br>donating experiences for you. This includes ensuring the<br>security and privacy of your information. |
| Create your campaign                                                                          |                                                              |                                                                                                    |

### 3. Create your campaign

- a. Select "Create a new campaign"
- **b.** Select "I'm doing my own thing"
- c. Enter the date that you wish to end your campaign

| Your FirstGiving account                     | CAMP RAMAH IN NEW ENGLAND                                                                             |
|----------------------------------------------|----------------------------------------------------------------------------------------------------|
| Choose a nonprofit                           | edit Need bein?                                                                                       |
| Create your campaign                         | supportéginstoiving.com<br>877.305.2949                                                               |
| • Create a new campaign                      | This site is 100% secure We're committed to providing the best fundraising and                        |
| Join an public event or campaign             | donating experiences for you. This includes ensuring the<br>security and privacy of your information. |
| Why are you fundraising?                     |                                                                                                    |
| I'm taking part in an organized event        |                                                                                                    |
| I'm celebrating a personal occasion          |                                                                                                    |
| I'm fundraising in honor of a loved one      |                                                                                                    |
| I'm doing my own thing                       |                                                                                                    |
| When should your page atop toking denotions? |                                                                                                    |
| 05/07/2018                                   |                                                                                                    |
|                                              | Next                                                                                                  |
| Create name                                  |                                                                                                    |

#### 4. Create Page

- a. Create your Mitzvah Project page title
- b. Upload an image or photo
- c. Share your story about why you love Ramah and want to raise money for camp
- d. Personalize your URL (which is the link to your giving page)
- e. Enter how much money you plan to raise
- f. Click Submit
- g. Congratulations! You have just created your very own Mitzvah Project fundraising page!
- h. Once you click Submit, you will receive your very own URL link to share!

| giving                                                                                                    |                                      |                                                                                                    |
|----------------------------------------------------------------------------------------------------|--------------------------------------|----------------------------------------------------------------------------------------------------|
|                                                                                                    | in the West Output O                 | ]                                                                                                    |
| (Lagged in as Mindy Goldste<br>Your FirstGiving account                                                           | ein . <u>Not Mindy Goldstein ?</u> ) | CAMP RAMAH IN NEW ENGLAND                                                                                         |
| Choose a nonprofit                                                                                                | edit                                 | Need help?                                                                                                    |
| Create your campaign                                                                                              | edit                                 | support@firstgiving.com                                                                                           |
| Create page                                                                                                    |                                      | 877.365.2949                                                                                                    |
|                                                                                                    |                                      |                                                                                                    |
| Page title*                                                                                                    |                                      | We're committed to providing the best fundraising and<br>donating experiences for you. This includes ensuring the |
| in million robot ago                                                                                              |                                      | security and privacy of your information.                                                                         |
| Select an image or upload your own*                                                                               |                                      |                                                                                                    |
|                                                                                                    |                                      |                                                                                                    |
|                                                                                                    |                                      |                                                                                                    |
| Upload new photo                                                                                                  |                                      |                                                                                                    |
| Your story*                                                                                                    |                                      |                                                                                                    |
| B I U Font Size •                                                                                                 |                                      |                                                                                                    |
| Thank you for visiting my fundraising page!                                                                       | <b>A</b>                             |                                                                                                    |
| Donating through this website is simple, fast and totally secure. It is also the most efficient way to support my | fundraising                          |                                                                                                    |
| efforts.                                                                                                    |                                      |                                                                                                    |
| Many thanks for your support and don't forget to forward this to anyone who you think might want to donate        | too!                                 |                                                                                                    |
|                                                                                                    |                                      |                                                                                                    |
|                                                                                                    |                                      |                                                                                                    |
|                                                                                                    |                                      |                                                                                                    |
|                                                                                                    |                                      |                                                                                                    |
|                                                                                                    |                                      |                                                                                                    |
|                                                                                                    |                                      |                                                                                                    |
|                                                                                                    |                                      |                                                                                                    |
|                                                                                                    |                                      |                                                                                                    |
|                                                                                                    | •                                    |                                                                                                    |
| Path: p                                                                                                    | h.                                   |                                                                                                    |
| What should your fundraising page URL be?                                                                         |                                      |                                                                                                    |
| firstgiving.com/fundraiser//MyMitzvah                                                                             |                                      |                                                                                                    |
| How much do you plan to raise?                                                                                    |                                      |                                                                                                    |
| \$ 2000.00                                                                                                    |                                      |                                                                                                    |
| By continuing, you agree to FirstGiving's terms and conditions.                                                   |                                      |                                                                                                    |
|                                                                                                    | Cubmit                               |                                                                                                    |
|                                                                                                    | Submit                               |                                                                                                    |
|                                                                                                    |                                      |                                                                                                    |
|                                                                                                    |                                      |                                                                                                    |

Still have questions? Contact Mindy Goldstein at 781.702.5290 x109.